## How to register with SchoolDude and submit work order request for WSISD Operations

Step 1. If you haven't registered with SchoolDude Click this link... <u>SchoolDude Registration</u> Continue to Step 2

If you have registered with SchoolDude and have created a username and password Click this link... <u>SchoolDude Login</u> Skip to Step 3

## Step 2 - For new users only Click drop down arrow

| <b>Ś Safari</b> File Edit View History E                                | ookmarks Develop Window        | v Help                                                                                                    |                                                                                                    | 🤶 🕪)) 75% 🔳 🛛 Tue 8:58 A              | м 💄 Q  | Ξ |
|-------------------------------------------------------------------------|--------------------------------|----------------------------------------------------------------------------------------------------|----------------------------------------------------------------------------------------------------|---------------------------------------|--------|---|
|                                                                         |                                | 🔒 login.myschoolbuilding.cc                                                                                                    | m Č                                                                                                    |                                       | ₫      | đ |
| Events Calendar - Realize Your Potential: ASSA ABLOY University         |                                | MaintenanceDirect                                                                                                    |                                                                                                    | Welcome to MySchoolBuilding           |        | + |
| Ihite Settlement ISD<br>White Settlement ISD<br>Not a problem? Email us | Current User? Login  <br>Email | Here! Password • Your pass Forgot Password?  Click arrow to drop down registration orgat form  Gues with f                                                                   | *New Enhancement*<br>Requester role now requires an individual<br>word to log into MySchoolBuilding,<br>ndividual password is in addition to the<br>itilal Password used to submit requests,<br>have previously submitted requests, you<br>OT need to register.<br>do not know your individual password,<br>on to Know your individual password,<br>on to Rorgot Password? and enter your<br>address. You will receive an email to<br>a new password.<br>already have an individual password, enter<br>Email and Password and click on Sign In.<br>tions? Please review our resource page<br>XAS, guides, and video tutorials. |                                       |        |   |
| Powered by:                                                             | Never Submitted a Rea          | Need help? Call us 1-877-868-DUDE (3833)<br>nunity Forum discussions I Check out the Crisis Management App<br>opyright © 1999-2015 SchoolDude.com, Inc. All Rights Reserved. | I Learn the Value of CMMS Software<br>Legal Stuff                                                                                                    | CID:198.20<br>SID:LGN22<br>CUA:Satari | 0.30.2 |   |
| See See See See See See See See See See                                 | 🧧 📜 🔁 🧭 (                      | D 🗗 🚅 👞 💀 🎄 Ps                                                                                                    |                                                                                                    |                                       |        |   |

Step 2 - Continued Fill out all areas, account number will already be filled in Create your own password - must be at least 6 characters long Click on register after all areas have been filled in

|                                                          |                                                                                                    | <u></u>              | login.myschoolbuilding.com                                                                                                    | C                                          |                            |
|----------------------------------------------------------|----------------------------------------------------------------------------------------------------|----------------------|----------------------------------------------------------------------------------------------------|--------------------------------------------|----------------------------|
| vents Calendar - Realize Your Potential: ASSA ABLOY Univ | Maintenan                                                                                                    | ceDirect             | Welcome to MySchoolBuilding                                                                                                    | 867-5309/Jenny - Wikiped                   | lia, the free encyclopedia |
|                                                          |                                                                                                    |                      | <ul> <li>click on Forgot Password? and enter yo<br/>email address. You will receive an email<br/>create a new password.</li> <li>If you already have an individual passwo<br/>your Email and Password and click on Si</li> <li>Questions? Please review our resource p<br/>with FAQs, guides, and video tutorials.</li> </ul> | our<br>to<br>ırd, enter<br>ign In.<br>page |                            |
|                                                          | Never Submitted a Reque                                                                                                    | st? Register Here! 🔨 |                                                                                                    |                                            |                            |
|                                                          | Account Number                                                                                                    |                      |                                                                                                    |                                            |                            |
|                                                          | 193915392                                                                                                    |                      |                                                                                                    |                                            |                            |
|                                                          | First Name L                                                                                                    | ast Name             |                                                                                                    |                                            |                            |
|                                                          | Tommy                                                                                                    | Tutone               |                                                                                                    |                                            |                            |
|                                                          | Phone Number<br>867.5309<br>Email<br>twtong@wsisd.net<br>New Password<br>****<br>Passwords are case sensitive and must be at least six characters long.<br>Confirm Password |                      |                                                                                                    |                                            |                            |
|                                                          |                                                                                                    |                      | Fill out all areas prosto your own                                                                                                    |                                            |                            |
|                                                          |                                                                                                    |                      | personalized password (you will need                                                                                                    |                                            |                            |
|                                                          |                                                                                                    |                      | this to login to SchoolDude)                                                                                                    |                                            |                            |
|                                                          |                                                                                                    |                      |                                                                                                    |                                            |                            |
|                                                          |                                                                                                    |                      |                                                                                                    |                                            |                            |
|                                                          |                                                                                                    |                      |                                                                                                    |                                            |                            |
|                                                          |                                                                                                    |                      |                                                                                                    |                                            |                            |
|                                                          | *****                                                                                                    | ۴~                   |                                                                                                    |                                            |                            |
|                                                          | Desister                                                                                                    |                      | 1                                                                                                    |                                            |                            |

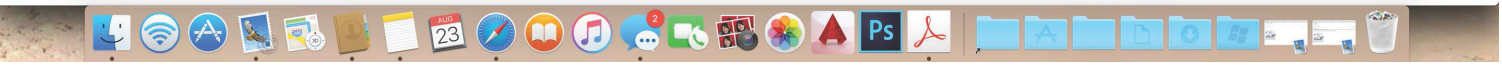

Step 3

After clicking on "Register" you will be redirected to the work order request page. Your registration will not be complete until you submit your first work request.

Existing users - after you login you will be redirected to the new work order request page.

## Step 3 - Continued

Fill out all required areas of work order request form Time available section - this is where you tell us when we can come in and work on the request You can attach files to work orders if needed (pictures, docs, pdf's, videos etc...)

|                             |                                                                                                    |                                                                                                    | myschoolbuilding.com                                                                           | Ċ                                        | ۵         |
|-----------------------------|----------------------------------------------------------------------------------------------------|----------------------------------------------------------------------------------------------------|------------------------------------------------------------------------------------------------|------------------------------------------|-----------|
| Events Calendar - Realize Y | Your Potential: ASSA ABLOY University                                                                                                    | Main                                                                                                    | enanceDirect                                                                                   | Maintenar                                | nceDirect |
|                             | White Settlement ISD                                                                                                    |                                                                                                    | - Application Links -                                                                          | Cogout                                   |           |
|                             | CARL COMP                                                                                                    |                                                                                                    |                                                                                                |                                          |           |
|                             |                                                                                                    |                                                                                                    |                                                                                                |                                          |           |
|                             | White Setlement ISD                                                                                                    |                                                                                                    |                                                                                                |                                          |           |
|                             | Got a problem? Email us                                                                                                    |                                                                                                    |                                                                                                |                                          |           |
|                             | Maint Request My Requests                                                                                                    | Settings                                                                                                    |                                                                                                |                                          |           |
|                             |                                                                                                    |                                                                                                    |                                                                                                | HE                                       | LP        |
|                             |                                                                                                    |                                                                                                    |                                                                                                | Legend -                                 |           |
|                             |                                                                                                    |                                                                                                    |                                                                                                |                                          |           |
|                             | Work Request                                                                                                    |                                                                                                    |                                                                                                |                                          |           |
|                             |                                                                                                    |                                                                                                    |                                                                                                |                                          |           |
|                             | WHILE SETTLEMENT                                                                                                    | ISD OPERATIONS WC                                                                                                    | IRK ORDER                                                                                      | rissues and concerns. Please complete th | nie       |
|                             | request form. If this is an Emergen                                                                                                    | icy, please contact Jesse Guerrero at                                                                                                    | 817.223.1376.                                                                                  | issues and concerns. Flease complete th  | 115       |
|                             |                                                                                                    |                                                                                                    |                                                                                                |                                          |           |
|                             | Step 1 Please be yourself, click here i                                                                                                    | if you are not Tommy Tutone                                                                                                    |                                                                                                |                                          |           |
|                             | otop i i lease be yoursen, enek here i                                                                                                    | in you are not rommy rutone                                                                                                    |                                                                                                |                                          |           |
|                             | First Name                                                                                                    | Last Name                                                                                                    | Email                                                                                          |                                          |           |
|                             | First Name<br>Tommy                                                                                                    | Last Name<br>Tutone                                                                                                    | Email<br>ttutone@wsisd.net                                                                     |                                          |           |
|                             | First Name<br>Tommy<br>Phone 2<br>867 5309                                                                                                    | Last Name<br>Tutone<br>Pager                                                                                                    | Email<br>ttutone@wsisd.net<br>Mobile Phone                                                     |                                          |           |
|                             | Phone 2<br>867.5309                                                                                                    | Last Name<br>Tutone<br>Pager                                                                                                    | Email<br>ttutone@wsisd.net<br>Mobile Phone                                                     |                                          |           |
|                             | First Name<br>Tommy<br>Phone<br>Step 2 Location                                                                                                    | Last Name<br>Tutone<br>Pager                                                                                                    | Email<br>ttutone@wsisd.net<br>Mobile Phone                                                     |                                          |           |
|                             | First Name<br>Tommy<br>Phone<br>867.5309<br>Step 2 Location<br>Select Location<br>C                                                                                                    | Last Name Tutone Pager                                                                                                    | Email<br>ttutone®wsisd.net<br>Mobile Phone                                                     |                                          |           |
|                             | Step 1     First Name       Tommy     Phone I       867.5309     867.5309       Step 2     Location I       Building I     If there is no building                                                                                                    | Last Name Tutone Pager g to choose, please contact your ad                                                                                                    | Email<br>ttutone@wsisd.net<br>Mobile Phone                                                     |                                          |           |
|                             | First Name         Tommy         Phone Ø         867.5309         Step 2 Location Ø         Select Location 💿         Building Ø         Select Building 💿                                                                                                    | Last Name Tutone Pager g to choose, please contact your add                                                                                                    | Email<br>ttutone@wsisd.net<br>Mobile Phone                                                     |                                          |           |
|                             | First Name<br>Tommy<br>Phone ☑<br>867.5309<br>Step 2 Location ☑<br>Select Location ☑<br>Building ☑ If there is no buildin<br>Select Building ☑<br>Area<br>Select Area ☑                                                                                                    | Last Name Tutone Pager g to choose, please contact your add                                                                                                    | Email<br>ttutone@wsisd.net<br>Mobile Phone<br>ninistrator.<br>Area/Room Number 2               |                                          |           |
|                             | First Name         Tommy         Phone Ø         867.5309         Step 2 Location Ø         Select Location G         Building Ø         If there is no building         Select Building G         Area         Select Area G         Vac. promote my area entring                                                                                                    | Last Name Tutone Pager g to choose, please contact your adi                                                                                                    | Email<br>ttutone@wsisd.net<br>Mobile Phone<br>ninistrator.<br>Area/Room Number 🗹               |                                          |           |
|                             | First Name         Tommy         Phone Ø         867.5309         Step 2 Location Ø         Select Location ©         Building Ø         If there is no building         Select Building ©         Area         Select Area ©         Yes, remember my area entries                                                                                                    | Last Name Tutone Pager g to choose, please contact your adi                                                                                                    | Email<br>ttutone@wsisd.net<br>Mobile Phone<br>ninistrator.<br>Area/Room Number 🗹               |                                          |           |
|                             | Step 1       First Name         Tommy       Phone I         B67.5309       B67.5309         Step 2       Location I         Building I       If there is no building         Select Location       S         Area       Select Area         Yes, remember my area entries         Step 3       Select Problem Type: I                                                                                                    | Last Name         Tutone         Pager         g to choose, please contact your adding to choose, please contact your adding to choose, please contact | Email<br>ttutone®wsisd.net<br>Mobile Phone<br>ninistrator.<br>Area/Room Number 🗹               |                                          |           |
|                             | Step 1       First Name         Tommy       Phone Ø         867.5309       Step 2         Location Ø       Select Location Ø         Building Ø       If there is no building         Select Building Ø       Area         Select Area Ø       Yes, remember my area entries         Step 3       Select Problem Type: Ø         Ø       Maintenance Help Deste for the set of the set of | I as the forming record       Last Name       Tutone       Pager       g to choose, please contact your adding       for my next new request entry.                                                                                                    | Email<br>ttutone®wsisd.net<br>Mobile Phone<br>ninistrator.<br>Area/Room Number 🗹               |                                          |           |
|                             | First Name         Tommy         Phone Ø         867.5309         Step 2 Location Ø         Select Location Ø         Building Ø If there is no building         Select Building         Area         Select Area         Yes, remember my area entries         Step 3 Select Problem Type: Ø         Waintenance Help Desk: 0                                                                                                    | for my next new request entry.                                                                                                    | Email<br>ttutone@wsisd.net<br>Mobile Phone<br>ninistrator.<br>Area/Room Number 🗹               |                                          |           |
|                             | First Name<br>Tommy<br>Phone<br>867.5309<br>Step 2 Location<br>Select Location<br>Building<br>Select Building<br>Area<br>Select Area<br>Yes, remember my area entries<br>Step 3 Select Problem Type:<br>Maintenance Help Desk: 0                                                                                                    | Last Name         Tutone         Pager         g to choose, please contact your add         for my next new request entry.         Click on the problem type below that                                                                                                    | Email ttutone@wsisd.net Mobile Phone ninistrator. Area/Room Number  best describes your issue. |                                          |           |

Step 4

After filling out work request form, it's time to submit The submittal password is - brewerbears This helps us prevent unauthorized users from submitting request Once submittal password is entered, click Submit, you will get a "success" message if work request was submitted correctly

| Safari File Edit View         | History Bookmarks Develop Window H                                                                                                    | 🔽 🤶 🕪 73% 🔳 🛛 Tue S                                               | :02 AM 💄 🤍 😑      |     |
|-------------------------------|----------------------------------------------------------------------------------------------------|-------------------------------------------------------------------|-------------------|-----|
|                               |                                                                                                    | myschoolbuilding.com                                              | Ċ                 | ĉ đ |
| Events Calendar - Realize You | r Potential: ASSA ABLOY University                                                                                                    | MaintenanceDirect                                                 | MaintenanceDirect |     |
|                               | Vehicle Maintenance                                                                                                    |                                                                   |                   |     |
|                               | Step 4 Please describe your problem or reques                                                                                                    | st. 🗹                                                             |                   |     |
|                               |                                                                                                    |                                                                   |                   |     |
|                               |                                                                                                    |                                                                   |                   |     |
|                               | Step 5 Time Available for Maintenance                                                                                                    |                                                                   |                   |     |
|                               |                                                                                                    |                                                                   |                   |     |
|                               | Step 6 Attachment<br>Attach New File (Maximum allowed is two att                                                                                  | tachments with a size of 3MB or less per file.)                   |                   |     |
| Г                             | Step 7 Submittal Password 🗹                                                                                                    |                                                                   |                   |     |
| L                             | brewerbears rv Forgot                                                                                                    | Password?                                                         |                   |     |
|                               | Step 8 Submit                                                                                                    |                                                                   |                   |     |
|                               | NOTE: You will receive the following notificati<br>You will be notified receipt of your request.<br>You will be notified of request assignment to | ions.                                                             |                   |     |
|                               | You will be notified of status changes to your                                                                                                    | r request.                                                        |                   |     |
|                               |                                                                                                    |                                                                   |                   |     |
|                               | Legend                                                                                                    |                                                                   |                   |     |
|                               |                                                                                                    | Required Information                                              |                   |     |
|                               |                                                                                                    |                                                                   |                   |     |
|                               | CIP: 198.200.30.2                                                                                                    | Maint Request   My Requests   Settings                            |                   |     |
|                               | SID: MSB24                                                                                                    | Help   Logout                                                     |                   |     |
|                               | CUA: Version/9.1.2 Copyright                                                                                                    | © 1999-2015 SchoolDude.com, Inc. All Rights Reserved. Legal Stuff |                   |     |
|                               | Salari/ 601.7.7                                                                                                    |                                                                   |                   |     |
|                               | 🚺 🔜 📑 🛤 🥥 🎧                                                                                                    | C 20 0 0 0 0 0 0 0 0 0 0 0 0 0 0 0 0 0 0                          |                   |     |

Congratulations, you have registered and have submitted a new work order request. Please remember you have (2) passwords, the one you created to login to SchoolDude and the submittal password. If you forget your login password, click the "Forgot Password" link located at the login screen.

Thank you.